## How Do I Search for a Member and View Eligibility?

To make it easier to access a member's information, you can search by ID number or name and date of birth.

**Note:** All members who are eligible on the policy will be displayed in the results with either type of search.

## Search by ID Number

- 1. Click the "Search" tab
- 2. Enter the Subscriber ID, Social Security Number, or Medicaid ID
- 3. Click the "Search" button
- 4. Eligibility information is displayed

| Selecthealth.                          | 1 Search                                                                                                    | FAQ Contact Us                            | User Profile Acces            | SS                                        | 📄 Doe, John 🗸 |  |  |  |  |  |
|----------------------------------------|----------------------------------------------------------------------------------------------------|-------------------------------------------|-------------------------------|-------------------------------------------|---------------|--|--|--|--|--|
|                                        | Click Search                                                                                                    | t                                         |                               |                                           |               |  |  |  |  |  |
|                                        |                                                                                                    |                                           |                               |                                           |               |  |  |  |  |  |
|                                        | SEARCH                                                                                                    | Quick Search                              | Patient Lookup                | Browse Claims                             |               |  |  |  |  |  |
|                                        | Search for Patients, Claims or Remittance Advice using any form of numeric ID<br>Subscriber ID, Claim ID, Check Reference ID, SSN, Medicald |                                           |                               |                                           |               |  |  |  |  |  |
|                                        | 2 80000000                                                                                                    | )                                         |                               | SEARCH                                    |               |  |  |  |  |  |
|                                        | Enter Subscriber                                                                                                    | ID, SSN or Medicaid                       |                               | Click Search                              |               |  |  |  |  |  |
|                                        |                                                                                                    |                                           |                               |                                           |               |  |  |  |  |  |
| Patients (2)                           |                                                                                                    |                                           |                               |                                           |               |  |  |  |  |  |
| PATIENT NAME                           |                                                                                                    |                                           |                               | SUBSCRIBER NAME                           |               |  |  |  |  |  |
| Doe, John                              |                                                                                                    |                                           |                               | Doe, John                                 |               |  |  |  |  |  |
| MEMBER ID                              | SSN                                                                                                    | DATE OF BIRTH GENDER                      | RELATIONSHIP<br>TO SUBSCRIBER | SUBSCRIBER ID SSN PHONE                   |               |  |  |  |  |  |
| 80000000000000000000000000000000000000 | )6789<br>the Member/Patient Elig                                                                                                    | 02/02/1992 Male<br><i>ibility Details</i> | Spouse                        | 1234 -                                    |               |  |  |  |  |  |
| Coverage                               | Plan                                                                                                    | Eligibility Period                        |                               | GROUP<br>Bogdonavitch & Sons Incorporated |               |  |  |  |  |  |
| 4 Medical                              | Select Care Plus 500                                                                                                    | 01/01/2017 to present                     |                               | ADDRESS                                   |               |  |  |  |  |  |
| Dental                                 | Utah Resident 500                                                                                                    | 01/01/2017 to present                     |                               | 125 Edzy En,Suit Edke City, 01 04125      |               |  |  |  |  |  |
|                                        |                                                                                                    |                                           |                               |                                           |               |  |  |  |  |  |

## Continued on next page

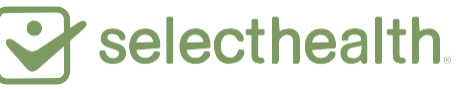

## Search by Name and Date of Birth

- 1. Click the "Search" tab
- 2. Click "Patient Lookup"
- 3. Enter the patient's last name and date of birth (both fields are required)
- 4. Click the "Search" button
- 5. Eligibility information is displayed

|     | ealth.     | 1 Search              | FAQ (                                  | Contact Us        | User Pro               | ofile Access                 |                                |               |       | Doe, John 🗸 |
|-----|------------|-----------------------|----------------------------------------|-------------------|------------------------|------------------------------|--------------------------------|---------------|-------|-------------|
|     |            | Click Search          |                                        |                   |                        |                              |                                |               |       |             |
|     |            |                       |                                        |                   | Click Patie            | ent Lookup                   |                                |               |       |             |
|     |            | SEARCH                | Quick S                                | earch 2           | Patient                | t Lookup                     | Browse                         | Claims        |       |             |
|     | (3         |                       | FIF                                    | RST NAME (OPTIONA | L)                     | DATE OF BIRTH                | 02 199                         | 92            |       |             |
|     | <u> </u>   | Enter Last Name &     | DOB (First N                           | ame is Optional)  | (                      | (                            |                                | -             |       |             |
|     |            |                       |                                        |                   |                        | Reset Form                   | 4 SEARCH<br>Click Search       | ь<br>Ь        |       |             |
|     |            |                       |                                        |                   |                        |                              |                                |               |       |             |
|     | Doe, John  | Shown below are the N | Member/Patient eligibility information |                   |                        | subscriber name<br>Doe, John |                                |               |       |             |
| (5) | MEMBER ID  | SSN                   | DATE OF BIRTH                          | GENDER            | RELATIONS<br>TO SUBSCR | SHIP SRIBER                  | SUBSCRIBER ID SSP<br>800000000 | 1234 ·        | PHONE |             |
| J   | Coverage P | lan                   | Eligibility Pe                         | riod              | opoulo                 | 0                            | GROUP                          |               |       |             |
|     | Medical S  | elect Care Plus 500   | 01/01/2017                             | to present        |                        |                              | ADDRESS                        |               |       |             |
|     | Dental U   | tah Resident 500      | 01/01/2017                             | to present        |                        | '                            | 125 Lazy Lh,Salt Lak           | te city, UT 8 | 94125 |             |
|     |            |                       |                                        |                   |                        |                              |                                |               |       |             |